学校教育目標:よく考える子 思いやりのある子(重点目標) 体をきたえる子

令和7年6月30日 ハ王子市立横山第二小学校 4年学年だより 7月号

| り同の   | リ学習                                  |
|-------|--------------------------------------|
| 国語    | いろいろな手紙を書こう 短歌の世界 漢字の音を表す部分          |
|       | 都道府県名に用いる漢字 三年生で学んだ漢字②(2) ぞろぞろ(落語)   |
| 社会    | わたしたちのくらしとごみ SDGs 風水害からくらしを守る        |
| 算数    | 小数 見積もりを使って 算数の自由研究 ふく習②             |
| 理科    | 電気のはたらき 夏の生き物 夏の夜空                   |
| 音楽    | ちいきに伝わる音楽に親しもう                       |
| 図エ    | 幸せを運ぶカード                             |
| 体育    | 浮く・泳ぐ運動 ゲーム(ネット型)                    |
| 総合    | ハ王子の豊かな自然環境~南浅川を探検しよう~SDGs プログラミング学習 |
| 道徳    | 勤労、公共の精神 規則の尊重                       |
| 特活    | 学級会 係活動 夏休みの計画を立てよう Ι学期をふり返ろう        |
| 外国語活動 | What time is it? 今、何時?               |

## <今後の予定>

7月 8日(火)・・・避難訓練
7月18日(金)~28日(月)・・・個人面談
7月25日(金)・・・終業式
7月26日(土)~8月27日(水)・・・夏季休業日
8月28日(木)・・・始業式
9月 3日(水)・・・身体計測(4年)
9月30日(火)・・・社会科見学(大型バスで都内へ)※お弁当

## ~教材購入のお知らせ~

内容は次のとおりです。ご確認ください。なお、費用はすでに領収済みです。

理科(電池の働き)教材費 680円

夏休み課題ドリル 210円

計 890円

~着衣泳について~
【日 時】7月18日(金) 3・4校時
【持ち物】
・水着、水泳帽、ゴーグル(着用したい人)
・2Lのペットボトル(キャップに名前を書き、ラベルをはがす)
・着衣上(長袖のシャツやトレーナー、ジャージなど)※フードの付いていないもの
・着衣下(長ズボン、ジャージなど)
・運動靴 ※ウレタン素材の靴(サンダルや上履きは避ける)
・濡れた着衣を入れる袋

★ 持ち物は7月 | 6日(水)までに学校に持ってくるように、ご用意ください。
 ★ 着衣泳前日に持ち物がそろっているかを学級でチェックします。

## ~夏休みの宿題~

- ① 復習ドリル『サマースキル』
- ② 読書 5 冊以上(読書の記録カードに読んだ本を記録します。)
- ③ ミライシードのドリルパーク(苦手な問題などを繰り返し練習します。)
- ④ 川の学習のスライド(川の学習を基に、分かったことや考えたことをまとめます。)
   ※ ①~④を始業式当日、8月28日(木)に持たせてください。
  - ※ ①の丸付けは、各ご家庭でお願いします。
  - ※ 保護者会で配布した資料の内容から変更はありません。

| ~2学期始                 | 台業式の予定~         |            |
|-----------------------|-----------------|------------|
| ○8月28日(木)[登校]8時05分~8Ⅰ | 時15分 [下校]12時10分 | 頃          |
| 〇持ち物                  |                 |            |
| □ランドセル □夏休みの課題        | □キャリア・パスポート     | □上履き       |
| □防災頭巾 □筆記用具           | □雑巾2枚(無記名)      | □道具箱       |
| □連絡帳(袋) □水筒           | ロハンカチ           |            |
| ※ タブレット、体育着、音楽バッグ、図エ  | バッグ、絵の具セット、習字セッ | ットなどは、     |
| 翌日から少しずつ持たせてください。     | 時間割は、新学期の学年だよ   | りでご連絡します。  |
| ※ 給食は始業式の翌日、8月29日(金)  | )から始まります。その日は4時 | 5間授業です。    |
| ※ キャリア・パスポートは、保護者の方か  | らのコメントを記入したうえて  | 「持たせてください。 |
|                       |                 |            |

裏面もご覧ください。

## ~学校評価アンケートへのお願い~

「学校評価アンケート」を、オンライン上での回答ができるようにご用意しました。保護者会へ参加できない場合などは、ご家庭で回答いただくことも可能です。お子さんのタブレットを活用して、是非ご回答ください。

7月11日(金)締切です。よろしくお願いします。

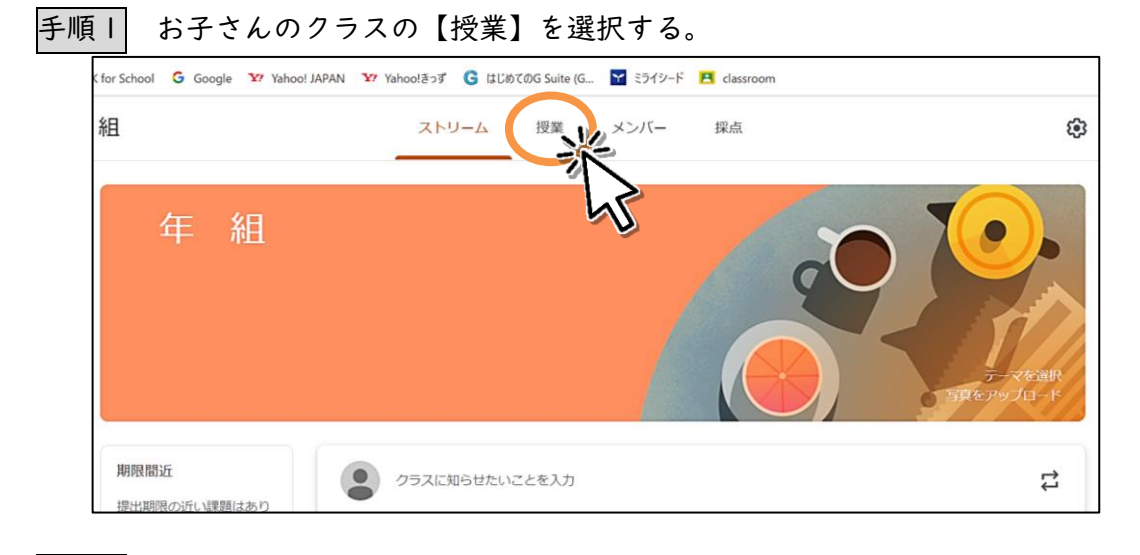

手順2 保護者用アンケートのファイルを開く。

| ▼休葭白用▼                                                                       |                              |                                | : |
|------------------------------------------------------------------------------|------------------------------|--------------------------------|---|
| (言) ★保護者用学校アンケート★                                                            |                              | 投稿曰: 6月22日                     | : |
| ★これは、お家の人用のアンケートです。子供たちは、する必要はありません。<br>★                                    | <b>10</b><br><sub>提出済み</sub> | <b>15</b><br><sup>割り当て済み</sup> | 1 |
| 例年、紙で行っている「学校アンケート」を、試験的にオンラインで行います。<br>アキス層り多くの程準者の方からの通常見をもとに、よりよい学校を日販してい |                              |                                |   |
| このカランマの時間のガガラの時間にとここに、ようなの子気を目前のこの。<br>さないと思います。<br>ご協力 としてお願いします。           |                              |                                |   |
|                                                                              |                              |                                |   |
|                                                                              |                              |                                |   |

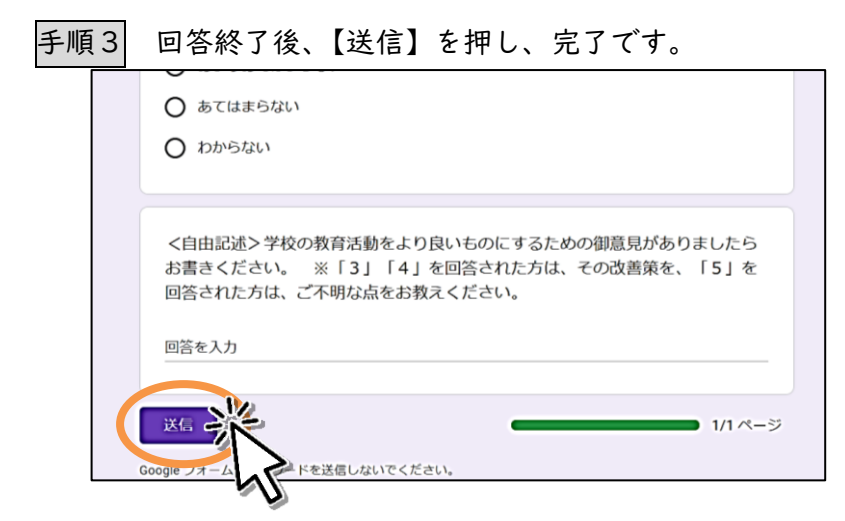